# খাতড়া আদিবাসী মহাবিদ্যালয় খাতড়া , বাঁক্ড়া

■ বাঁকুড়া বিশ্ববিদ্যালয়ের নির্দেশানুসারে ২০১৯-২০২০ শিক্ষাবর্ষে 2<sup>nd</sup> Semester, 4<sup>th</sup> Semesterএবং 6<sup>th</sup> Semester এর B.A. / B.Sc. / B.Com Honours & Programme ছাত্র-ছাত্রীদের ON LINE ADMISSION সংক্রান্ত বিজ্ঞপ্তি ■

### 🔻 নির্দিষ্ট দিনে যারা Online ADMISSION করতে পারেনি তাদের জন্য 🗮

Online Admission টাকা জমা দেবার তারিখ ১৮-০৩-২০২০ থেকে ২২-০৩-২০২০ তারিখ পর্যন্ত রাত ১২টা পর্যন্ত

Online Admission সম্পর্কে নিন্নলিখিত বিষয়গুলি অবহিত করা হচ্ছে ঃ

 ২০১৯-২০ শিক্ষাবর্ষের 1<sup>st</sup> Semester, 3<sup>rd</sup> Semester & 5<sup>th</sup> Semester-এর পরীক্ষার ADMIT CARD প্রাপ্ত ছাত্র-ছাত্রীরাই 2<sup>nd</sup> Semester, 4<sup>th</sup> Semester এবং 6<sup>th</sup> Semester এ ADMISSION নিতে পারবে।

এই ব্যাপারে ছাত্র-ছাত্রীদের জানানো যায় যে, বাঁকুড়া বিশ্ববিদ্যালয় থেকে প্রদত্ত নিম্নলিখিত Form Fillup-এর List দেওয়া হল। একমাত্র যাদের নাম এই Form Fillup-এর List এ আছে তারাই একমাত্র ON LINE ADMISSION এর যোগ্য। <u>Subject Choice করার জন্য যে কোন Cyber Cafe</u> অথবা তথ্যমিত্র কেন্দ্রে ছাত্র-ছাত্রীদেরকে তাদের 1<sup>st</sup> Semester, 3<sup>rd</sup> Semester & 5<sup>th</sup> Semester-এর পরীক্ষার ADMIT CARD নিয়ে যেতে বলা হচ্ছে।

এই Form Fillup-এর List এ নাম না থাকলে তারা টাকা জমা দেবে না। টাকা জমা দিলে তা আর কোন ভাবেই ফেরৎ দেওয়া যাবে না।

• বাঁকুড়া বিশ্ববিদ্যালয়ের পরীক্ষা নিয়ামক এর নির্দেশানুসারে ২০১৭, ২০১৮ এবং ২০১৯ সালে  $1^{st}$  Semester পরীক্ষায় অকৃতকার্য হলে অথবা কোন কারণে পরীক্ষা না দিলে সেক্ষেত্রে  $6^{th}$  Semester এ ADMISSION হতে পারবে না, যেহেতু এখনো পর্যন্ত ২০১৯ সালের  $1^{st}$  Semester পরীক্ষার RESULT প্রকাশিত হয়নি, সেক্ষেত্রে  $5^{th}$  Semester-এর পরীক্ষায় Form Fillup করা ছাত্র-ছাত্রীরাই  $6^{th}$  Semester এ ADMISSION নিতে পারবে, কিন্তু যদি দেখা যায় ২০১৯ সালের  $1^{st}$  Semester পরীক্ষার RESULT অকৃতকার্য হয়েছো, তখন সেক্ষেত্রে তারা  $6^{th}$  Semester এ Enrollment করতে পারবে না ৷

২০১৯-২০ শিক্ষাবর্ষের 1<sup>st</sup> Semester-এর যে সমস্ত ছাত্র-ছাত্রীরা Registration cum Enrollment করে Form Fillup করেনি তারা 2<sup>nd</sup> Semester এ ADMISSION নিতে পারবে না। পরবর্তীক্ষেত্রে ২০২০-২১ শিক্ষাবর্ষে 1<sup>st</sup> Semester-এ ADMISSION নিতে পারবে।

Payment Receipt না পেলে 2<sup>nd</sup> time Payment করবে না। এক্ষেত্রে কলেজে এসে যোগাযোগ করতে হবে। Online এ Payment করার সময় ভুলবত্পতঃ একাধিকবার Payment করলে উপযুক্ত প্রমানসহ একমাসের মধ্যে কলেজে এসে Application জমা না দিলে এ টাকা ফেরৎ পাওয়া যাবে না।

• Admission Receipt Copy টি নিজের কাছে রাখবে, কলেজে দেখানোর দরকার নেই।

User Id Passowrdনা পেলে ForgetPassword - এClick করতে হবে এবংH.S. RegistrationNo দিলে Passwordটি নিজের মোবাইলেপাওয়া যাবে ।Mobile No Changeকরতে পারবে ।

নিম্নলিখিত STEP অনুযায়ী টাকা জমা করতে হবে।

- 1. Go To www.khatraadibasimahavidyalaya.in
- 2. Student Login By Using User Id & Password
- **3.** Go to  $2^{nd} / 4^{th} / 6^{th}$  Semester Subject Choice

ছাত্র-ছাত্রীদের বিষয় নির্বাচন সংক্রান্ত ব্যাপারে বা জিজ্ঞাস্য থাকলে বিভাগীয় প্রধান এর সাথে দেখা করতে পারে।

4. Select GE / MIL Subject Choice from dropdown list

#### For Honours Students :

- 1<sup>st</sup> Sem -এ AH & SH Hons ছাত্র-ছাত্রীদের যার যে GE Subject ছিল 2<sup>nd</sup> Sem এ GE Subject Choice করার সময় এ একই Subject Choice করতে হবে।
- 3<sup>rd</sup> Sem-এ AH & SH Hons ছাত্র-ছাত্রীদের যার যে GE Subject ছিল, 4<sup>th</sup> Sem এ GE Subject Choice করার সময় ঐ একই Subject Choice করতে হবে।
- 2<sup>nd</sup> Sem-এ CH Hons ছাত্র-ছাত্রীদের GE Subject Choice করতে হবে।
- 2<sup>nd</sup> Sem-এ AH, SH & CH Hons ছাত্র-ছাত্রীদের MIL Subject Choice করতে হবে।
- 6<sup>th</sup> Semester -এ AH, SH & CH Hons ছাত্র-ছাত্রীদের Subject Choice করতে হবে না।

## For Programme Students :

- 1<sup>st</sup> Sem-এ AP & CP Programme ছাত্র-ছাত্রীদের যার যে MIL Subject ছিল, 2<sup>nd</sup> Sem এ MIL Subject Choice করার সময় ঐ একই Subject Choice করতে হবে।
- 2<sup>nd</sup> Sem SP Programme ছাত্র-ছাত্রীদের MIL Subject Choice করতে হবে।
- 4<sup>th</sup> Sem AP, SP & CP Programme ছাত্র-ছাত্রীদের Subject Choice করতে হবে না।
- 5<sup>th</sup> Semester-এ AP Programme ছাত্র-ছাত্রীদের যার যে GE Subject ছিল, 6<sup>th</sup> Semester এ GE Subject Choice করার সময় ঐ একই Subject Choice করতে হবে।
- 6<sup>th</sup> Semester এ SP & CP Programme ছাত্র-ছাত্রীদের GE Subject Choice করতে হবে না।
  - 5. Go to Pay & Submit

6. Print Payment Receipt after Payment.

Payment Receipt না পেলে  $2^{nd}$  time Payment করবে না। এক্ষেত্রে কলেজে এসে যোগাযোগ করতে হবে।

# • BASIC FEES •

| Sl. No. | Fess Name                      | Amount            |  |  |
|---------|--------------------------------|-------------------|--|--|
| 1.      | Admission Fee                  | <b>Rs. 60.00</b>  |  |  |
| 2.      | BKU Enrollment Fee             | <b>Rs. 100.00</b> |  |  |
| 3.      | BKU Games & Sports Fee         | <b>Rs.</b> 50.00  |  |  |
| 4.      | <b>BKU Form Processing Fee</b> | <b>Rs.</b> 50.00  |  |  |
|         | TOTAL                          | <b>Rs. 260.00</b> |  |  |

| Fees Name                       | AH     | SH      | СН     | AP     | СР     | SP     |
|---------------------------------|--------|---------|--------|--------|--------|--------|
| Tution Fees                     | 360.00 | 660.00  | 360.00 | 300.00 | 300.00 | 510.00 |
| Self finance of<br>Physics Hons |        | 1500.00 |        |        |        |        |

| 2 <sup>nd</sup> Semester |            |                               |            |            |            |            |  |
|--------------------------|------------|-------------------------------|------------|------------|------------|------------|--|
| Fees Name                | AH         | SH                            | СН         | AP         | СР         | SP         |  |
| Basic Fee                | Rs. 260.00 | Rs. 260.00                    | Rs. 260.00 | Rs. 260.00 | Rs. 260.00 | Rs. 260.00 |  |
| Tution Fee               | Rs. 360.00 | Rs. 660.00                    | Rs. 360.00 | Rs. 300.00 | Rs. 300.00 | Rs. 510.00 |  |
| Self finance of          |            | <b>P</b> <sub>0</sub> 1500.00 |            |            |            |            |  |
| Physics Hons             |            | K8.1300.00                    |            |            |            |            |  |
| Total                    | 620.00     | 920.00<br>+ 1500.00           | 620.00     | 560.00     | 560.00     | 770.00     |  |

| • 4th Semester •                |            |                     |            |            |            |            |  |
|---------------------------------|------------|---------------------|------------|------------|------------|------------|--|
| Fees Name                       | AH         | SH                  | СН         | AP         | СР         | SP         |  |
| Basic Fee                       | Rs. 260.00 | Rs. 260.00          | Rs. 260.00 | Rs. 260.00 | Rs. 260.00 | Rs. 260.00 |  |
| Tution Fee                      | Rs. 360.00 | Rs. 660.00          | Rs. 360.00 | Rs. 300.00 | Rs. 300.00 | Rs. 510.00 |  |
| Self finance of<br>Physics Hons |            | Rs.1500.00          |            |            |            |            |  |
| Total                           | 620.00     | 920.00<br>+ 1500.00 | 620.00     | 560.00     | 560.00     | 770.00     |  |

| • 6 <sup>th</sup> Semester • |            |                     |            |            |            |            |  |
|------------------------------|------------|---------------------|------------|------------|------------|------------|--|
| Fees Name                    | AH         | SH                  | СН         | AP         | СР         | SP         |  |
| Basic Fee                    | Rs. 260.00 | Rs. 260.00          | Rs. 260.00 | Rs. 260.00 | Rs. 260.00 | Rs. 260.00 |  |
| Tution Fee                   | Rs. 360.00 | Rs. 660.00          | Rs. 360.00 | Rs. 300.00 | Rs. 300.00 | Rs. 510.00 |  |
| Self finance of              |            | Rs.1500.00          |            |            |            |            |  |
| Physics Hons                 |            |                     |            |            |            |            |  |
| Total                        | 620.00     | 920.00<br>+ 1500.00 | 620.00     | 560.00     | 560.00     | 770.00     |  |

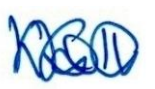

Teacher-in-charge, Khatra Adibasi Mahavidyalaya, Khatra, Bankura